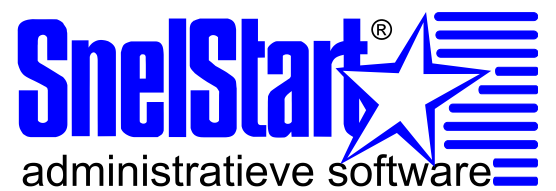

# Installatie stappen Microsoft SQL Server 2008 Express:

Het is raadzaam om de volledige installatie met een gebruiker zonder beperkingen uit te voeren (Administrator) om problemen te voorkomen die voortkomen uit beveiligingsinstellingen/rechten.

- Klik op onderstaande link om de juiste webpagina van Microsoft te openen: <u>http://www.microsoft.com/downloads/en/details.aspx?FamilyID=58ce885d-508b-45c8-9fd3-118edd8e6fff&DisplayLang=en</u>
- Klik op de knop **Download** achter een van de drie bestanden, geschikt voor uw besturingssysteem.
- Klik op **Save** en selecteer als doellocatie een plek die u makkelijk kunt terugvinden bijvoorbeeld het Bureaublad (of Desktop).

# Microsoft® SQL Server® 2008 Express Brief Description On this page SQL Server 2008 Express is a free edition of SQL Server that is an ideal Quick Details data platform for learning and building desktop and small server Overview applications, and for redistribution by ISVs. System Requirements Instructions Additional Information Related Resources What Others Are Downloading Related Downloads Files in this Download The links in this section correspond to separate files available in this download. Download the files most appropriate for you. File Name: Download files below Size:

82.5 MB Download SQLEXPR\_x64\_ENU.exe 89.1 MB Download SQLEXPR\_x86\_ENU.exe Download 61.1 MB SQLEXPR32\_x86\_ENU.exe Quick Details Version: 10.00.1600.22 Date Published: 2/8/2009 Change Language: English Change.

• Kies na het downloaden voor Run of Uitvoeren. Het installatie centrum verschijnt op het scherm.

- Klik op Installation.
- Klik op New SQL Server stand-alone installation or add features to an existing installation.

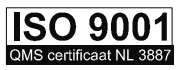

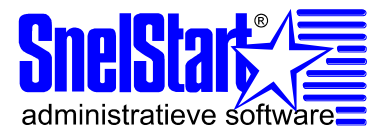

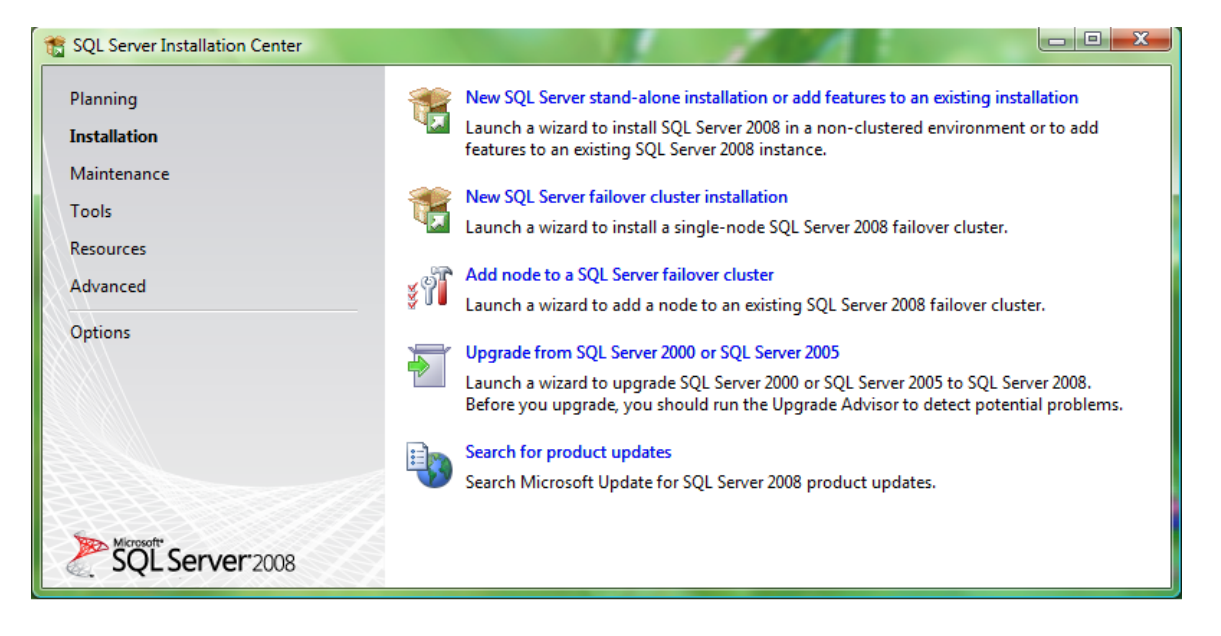

Voor installatie controleert de setup de benodigheden. In het onderstaande scherm staan de eventuele problemen. Helaas kan SnelStart geen ondersteunende vragen beantwoorden omtrent deze problemen. De meeste informatie over de problemen wordt gevonden via Google of kan op de Microsoft site zelf worden gevonden.

• Klik bij geen problemen op **OK**.

| 🏗 SQL Server 2008 Setup                                                                        |                                                                                                    |                |
|------------------------------------------------------------------------------------------------|----------------------------------------------------------------------------------------------------|----------------|
| Setup Support Rules<br>Setup Support Rules identify prob<br>corrected before Setup can continu | lems that might occur when you install SQL Server Setup support files. Failures must be<br>ue.       |                |
| Setup Support Rules                                                                            | Operation completed. Passed: 6. Failed 0. Warning 0. Skipped 0. Show details >> View detailed report | <u>R</u> e-run |
|                                                                                                | OK Cancel                                                                                            | Help           |

• Klik op Next.

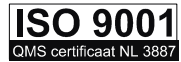

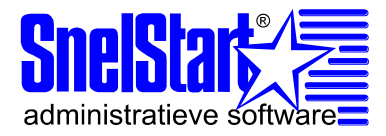

| 🐔 SQL Server 2008 Setup                             |                                                                                                    |
|-----------------------------------------------------|----------------------------------------------------------------------------------------------------|
| Product Key<br>Specify the edition of SQL           | Server 2008 to install.                                                                                                    |
| Product Key<br>License Terms<br>Setup Support Files | Specify a free edition of SQL Server or provide a SQL Server product key to validate this instance of SQL Server 2008. Enter the 25-character key from the Microsoft certificate of authenticity or product packaging. If you specify Enterprise Evaluation, the instance will be activated with a 180-day expiration. To upgrade from one edition to another edition, run the Edition Upgrade Wizard.  (a) Specify a free edition:  Express with Advanced Services  Enter the product key: |
|                                                     | < Back Cancel                                                                                                    |

- Klik de checkbox **I accept the license terms** aan indien u akkoord gaat met de voorwaarden.
- Klik op **Next**.

| 📸 SQL Server 2008 Setup                            |                                                                                                    |
|----------------------------------------------------|----------------------------------------------------------------------------------------------------|
| License Terms<br>To install SQL Server 2008, you m | nust accept the Microsoft Software License Terms.                                                                                                    |
| Product Key<br>License Terms                       | MICROSOFT SOFTWARE LICENSE TERMS                                                                                                    |
| Setup Support Files                                | MICROSOFT SQL SERVER 2008 EXPRESS WITH TOOLS EDITION MICROSOFT SQL SERVER 2008 EXPRESS WITH ADVANCED SERVICES EDITION                                                                                                    |
|                                                    | These license terms are an agreement between Microsoft Corporation (or based on where<br>you live, one of its affiliates) and you. Please read them. They apply to the software named<br>above, which includes the media on which you received it, if any. The terms also apply to<br>any Microsoft |
|                                                    | updates,     supplements                                                                                                    |
|                                                    | Suppements,     Internet-based services, and                                                                                                    |
|                                                    | support services                                                                                                    |
|                                                    | for this software, unless other terms accompany those items. If so, those terms apply.                                                                                                    |
|                                                    | ⊂opy <u>P</u> rint                                                                                                    |
|                                                    | ☑ I accept the license terms.                                                                                                    |
|                                                    | < <u>Back</u> <u>Next</u> Cancel                                                                                                    |

• Klik op **Install**.

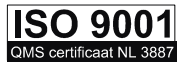

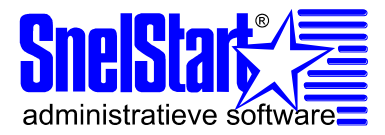

| 📸 SQL Server 2008 Setup              |                                    |                                        |                |
|--------------------------------------|------------------------------------|----------------------------------------|----------------|
| Setup Support Files                  |                                    |                                        |                |
| Click Install to install Setup Suppo | rt files. To install or update SQL | Server 2008, these files are required. |                |
| Product Key                          | The following components a         | re required for SQL Server Setup:      |                |
| License Terms                        | Feature Name                       | Status                                 |                |
| Setup Support Files                  | Setup Support Files                |                                        |                |
|                                      |                                    |                                        |                |
|                                      |                                    |                                        |                |
|                                      |                                    |                                        |                |
|                                      |                                    |                                        |                |
|                                      |                                    |                                        |                |
|                                      |                                    |                                        |                |
|                                      |                                    |                                        |                |
|                                      |                                    |                                        |                |
|                                      |                                    |                                        |                |
|                                      |                                    |                                        |                |
|                                      |                                    |                                        |                |
|                                      |                                    |                                        |                |
|                                      |                                    |                                        |                |
|                                      |                                    |                                        |                |
|                                      | 1                                  |                                        |                |
|                                      |                                    | < <u>B</u> ack                         | Install Cancel |

Voor installatie controleert de setup de benodigheden. In het onderstaande scherm staan de eventuele problemen. Helaas kan SnelStart geen ondersteunende vragen beantwoorden omtrent deze problemen. De meeste informatie over de problemen wordt gevonden via Google of kan op de Microsoft site zelf worden gevonden. In onderstaand voorbeeld kan direct vanuit de "Warning" de link naar de ondersteuningspagina van Microsoft worden gevonden.

• Klik bij geen problemen op **Next**.

| 📸 SQL Server 2008 Setup                                                                                                    |            |                                                                  |         | <u> </u>       |
|----------------------------------------------------------------------------------------------------|------------|------------------------------------------------------------------|---------|----------------|
| Setup Support Rules Setup Support Rules identify problems that might occur when you install SQL Server Setup support files. Failures must be corrected before Setup can continue. |            |                                                                  |         |                |
| Setup Support Rules                                                                                                    | Оре        | ration completed. Passed: 10. Failed 0. Warning 1. Skipped 0.    |         |                |
| Feature Selection                                                                                                    |            |                                                                  |         |                |
| Disk Space Requirements                                                                                                    |            |                                                                  |         |                |
| Error and Usage Reporting                                                                                                    | Hic        | de detail <u>s</u> < <                                           |         | <u>R</u> e-run |
| Installation Rules                                                                                                    | View       | detailed report                                                  |         |                |
| Ready to Install                                                                                                    |            |                                                                  |         |                |
| Installation Progress                                                                                                    | -          | Rule                                                             | Status  |                |
| Complete                                                                                                    | 0          | Fusion Active Template Library (ATL)                             | Passed  |                |
|                                                                                                    | $\bigcirc$ | Unsupported SQL Server products                                  | Passed  |                |
|                                                                                                    | 0          | Performance counter registry hive consistency                    | Passed  |                |
|                                                                                                    | 0          | Previous releases of SQL Server 2008 Business Intelligence Devel | Passed  |                |
| -                                                                                                    | 0          | Previous CTP installation                                        | Passed  |                |
| -                                                                                                    | 0          | Consistency validation for SQL Server registry keys              | Passed  |                |
| -                                                                                                    | 0          | Computer domain controller                                       | Passed  |                |
| _                                                                                                    | 0          | Microsoft .NET Application Security                              | Passed  |                |
| -                                                                                                    | 0          | Edition WOW64 platform                                           | Passed  |                |
|                                                                                                    | 0          | Windows PowerShell                                               | Passed  |                |
|                                                                                                    | ⚠          | Windows Firewall                                                 | Warning |                |
|                                                                                                    |            |                                                                  |         |                |
|                                                                                                    |            | < <u>B</u> ack <u>N</u> ext >                                    | Cancel  | Help           |

Harkebuurt 3, Postbus 302, 1794 ZG OOSTEREND Tel verkoop. (0222) 36 30 61 Fax (0222) 36 30 67 Email <u>info@snelstart.nl</u> Internet <u>www.snelstart.nl</u> KvK Alkmaar 370 54131 BTW NL 0084.00.933.B.01

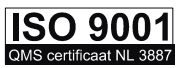

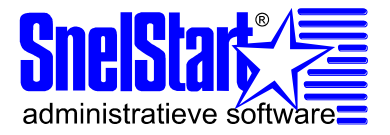

- Klik Select All.
- Klik **Next**.

| SQL Server 2008 Setup<br>Feature Selection<br>Select the Express with Advanced<br>and Analysis Services can be clus<br>Setup Support Rules                                                                                                  | d Services features to install. For clustered installations, only<br>tered.<br><u>F</u> eatures: | / Database Engine Services                                                                                                 |
|----------------------------------------------------------------------------------------------------|--------------------------------------------------------------------------------------------------|----------------------------------------------------------------------------------------------------|
| Feature Selection<br>Instance Configuration<br>Disk Space Requirements<br>Server Configuration<br>Database Engine Configuration<br>Error and Usage Reporting<br>Installation Rules<br>Ready to Install<br>Installation Progress<br>Complete | Instance Features                                                                                | Server features are instance-aware and have<br>their own registry hives. They support<br>multiple instances on a computer. |
|                                                                                                    | Select All         Unselect All           Shared feature directory:         C:\Program Files\Mid | crosoft SQL Server\                                                                                                    |
|                                                                                                    | < <u>B</u> ack                                                                                   | Next > Cancel Help                                                                                                    |

- Vul achter Named Instance SnelStart in.
- Klik op **Next**.

| 🏗 SQL Server 2008 Setup                                                                                                    | Conception of the local division of the local division of the loca | 2023            |                         | 1.00       |             |
|----------------------------------------------------------------------------------------------------|----------------------------------------------------------------------------------------------------|-----------------|-------------------------|------------|-------------|
| Instance Configuration<br>Specify the name and instance ID f                                                                                                    | or the SQL Server instan                                                                                                    | ice.            |                         |            |             |
| Setup Support Rules<br>Feature Selection<br>Instance Configuration<br>Disk Space Requirements<br>Server Configuration<br>Database Engine Configuration<br>Error and Usage Reporting<br>Installation Rules<br>Ready to Install<br>Installation Progress | <ul> <li><u>D</u>efault instance</li> <li>N<u>a</u>med instance:</li> </ul>                                                                                                    | SnelStart       |                         |            |             |
|                                                                                                    | Instance ID: SnelStart Instance root directory: C:\Program Files\Microsoft SQL Server\ SQL Server directory: C:\Program Files\Microsoft SQL Server\MSSQL10.SnelStart Installed instancer:                                                                                                    |                 |                         |            |             |
|                                                                                                    | Instance                                                                                                    | Features        | Edition                 | Version    | Instance ID |
|                                                                                                    | MSSQLSERVER                                                                                                    | Server Componen | Desktop Engine          | 8.00.194   |             |
|                                                                                                    |                                                                                                    |                 | , · ·                   |            |             |
|                                                                                                    |                                                                                                    |                 | < <u>B</u> ack <u>N</u> | ext > Cano | el Help     |

Harkebuurt 3, Postbus 302, 1794 ZG OOSTEREND Tel verkoop. (0222) 36 30 61 Fax (0222) 36 30 67 Email <u>info@snelstart.nl</u> Internet <u>www.snelstart.nl</u> KvK Alkmaar 370 54131 BTW NL 0084.00.933.B.01

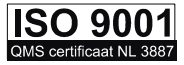

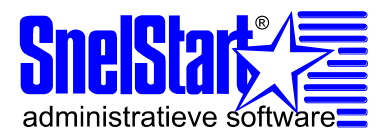

• Klik op **Next**.

| 📸 SQL Server 2008 Setup                                                                                                    |                                           |
|----------------------------------------------------------------------------------------------------|-------------------------------------------|
| Disk Space Requirements<br>Review the disk space summary for                                                                                                    | 5 r the SQL Server features you selected. |
| Setup Support Rules<br>Feature Selection<br>Instance Configuration<br><b>Disk Space Requirements</b><br>Server Configuration<br>Database Engine Configuration<br>Error and Usage Reporting<br>Installation Rules<br>Ready to Install<br>Installation Progress<br>Complete | Disk Usage Summary:                       |
|                                                                                                    | < <u>B</u> ack <u>N</u> ext > Cancel Help |

- Kies bij SQL Server Database Engine bij Account Name voor NT AUTHORITY\NETWORK.
- Zet de Startup Type instelling voor zowel de service SQL Server Database Engine als de service SQL Server Browser op Automatic.
- Klik op Next.

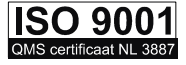

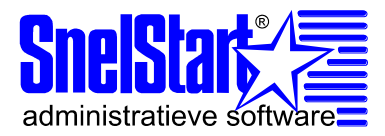

| 📸 SQL Server 2008 Setup                                            |                                                                                               |                                                                         |                   |                                 |
|--------------------------------------------------------------------|-----------------------------------------------------------------------------------------------|-------------------------------------------------------------------------|-------------------|---------------------------------|
| Server Configuration                                               |                                                                                               |                                                                         |                   |                                 |
| Setup Support Rules<br>Feature Selection<br>Instance Configuration | Service Accounts Collation                                                                    | rou use a separate account for ea                                       | ach SQL Server s  | ervice.                         |
| Disk Space Requirements                                            | Service                                                                                       | Account Name                                                            | Password          | Startup Type                    |
| Server Configuration                                               | SQL Server Database Engine                                                                    |                                                                         |                   | Automatic 💌                     |
| Database Engine Configuration                                      |                                                                                               |                                                                         |                   |                                 |
| Error and Usage Reporting                                          |                                                                                               | Use the same                                                            | e account for all | SQL Server services             |
| Poady to Install                                                   |                                                                                               |                                                                         |                   |                                 |
| Installation Progress                                              | <b>T</b> I 1 111 C                                                                            |                                                                         |                   |                                 |
| Complete                                                           | Inese services will be configu<br>On some older Windows vers<br>more information, click Help. | ired automatically where possible<br>ions the user will need to specify | a low privilege   | account. For                    |
|                                                                    | Service                                                                                       | Account Name                                                            | Password          | Startup Type                    |
|                                                                    | SQL Server Browser                                                                            | NT AUTHORITY\LOCA                                                       |                   | Automatic 🔻                     |
|                                                                    |                                                                                               |                                                                         |                   | Automatic<br>Disabled<br>Manual |
|                                                                    |                                                                                               | < <u>B</u> ack <u>N</u> ext                                             | > Can             | cel Help                        |

- Kies voor Mixed Mode.
- Geef bij Enter Password het wachtwoord snelstart123456 en doe dit nogmaals bij Confirm password.
- Klik op Add Current User.
- Klik op Next.

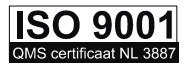

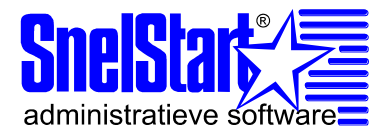

| 📸 SQL Server 2008 Setup                     | terry transmit beautient with their                                         |                                                                                     |  |  |  |
|---------------------------------------------|-----------------------------------------------------------------------------|-------------------------------------------------------------------------------------|--|--|--|
| Database Engine Config                      | uration                                                                     |                                                                                     |  |  |  |
| opeeny baabase engine addrend               | cation security mode, duministrators and data directories.                  |                                                                                     |  |  |  |
| Setup Support Rules                         | Account Provisioning Data Directories User Instances                        |                                                                                     |  |  |  |
| Feature Selection<br>Instance Configuration | Specify the authentication mode and administrators for the Database Engine. |                                                                                     |  |  |  |
| Disk Space Requirements                     | Authentication Mode                                                         |                                                                                     |  |  |  |
| Server Configuration                        | ○ <u>Wi</u> ndows authentication mode                                       |                                                                                     |  |  |  |
| Error and Usage Reporting                   | <u>Mixed Mode (SQL Server authentication and Windows authentication)</u>    |                                                                                     |  |  |  |
| Installation Rules                          | Built-in SQL Server system administrator account                            |                                                                                     |  |  |  |
| Ready to Install                            | Enter password:                                                             |                                                                                     |  |  |  |
| Installation Progress                       | Confirm password:                                                           |                                                                                     |  |  |  |
| Complete                                    | Specify SQL Server administrators                                           |                                                                                     |  |  |  |
|                                             | specity SQL server administrators                                           |                                                                                     |  |  |  |
|                                             |                                                                             | SQL Server<br>administrators have<br>unrestricted access to<br>the Database Engine. |  |  |  |
|                                             | Add <u>C</u> urrent User <u>A</u> dd <u>R</u> emove                         |                                                                                     |  |  |  |
|                                             | < <u>B</u> ack <u>N</u> ext >                                               | Cancel Help                                                                         |  |  |  |

#### • Klik op Next.

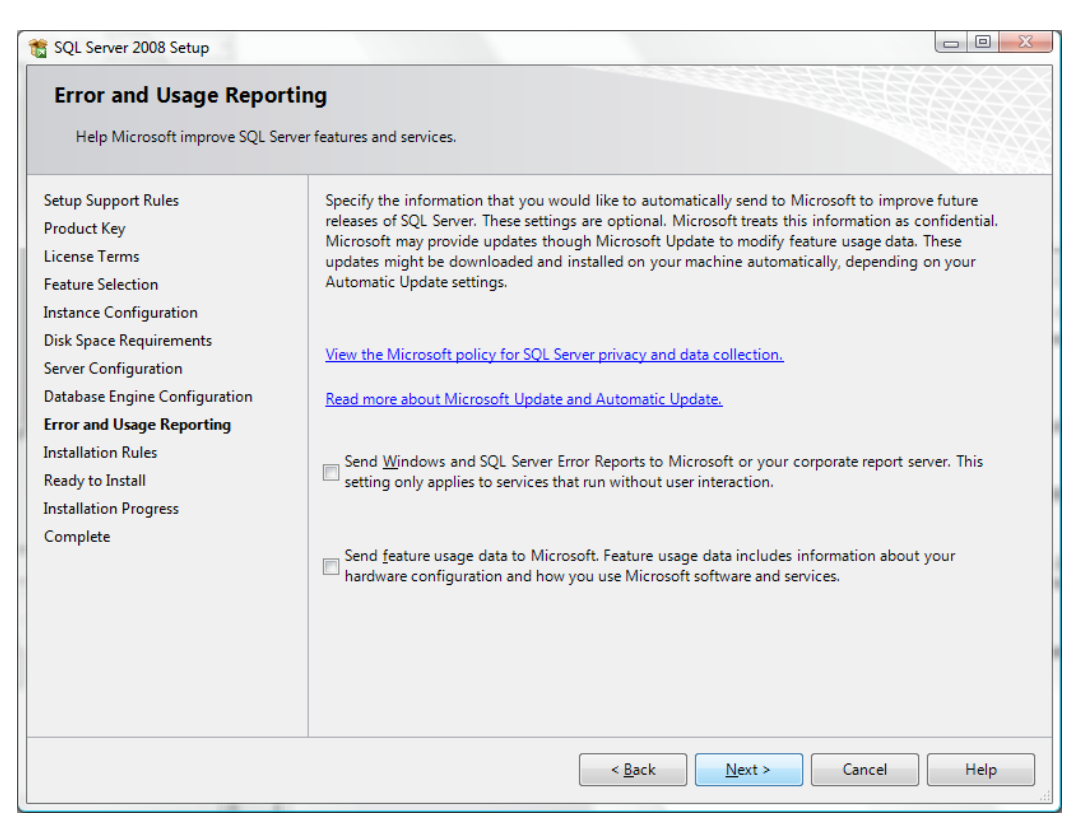

Harkebuurt 3, Postbus 302, 1794 ZG OOSTEREND Tel verkoop. (0222) 36 30 61 Fax (0222) 36 30 67 Email info@snelstart.nl Internet www.snelstart.nl KvK Alkmaar 370 54131 BTW NL 0084.00.933.B.01

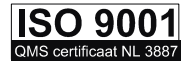

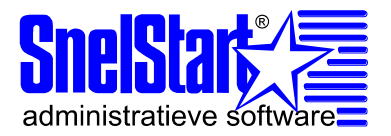

## • Klik op Next.

| SQL Server 2008 Setup                                                                                                    |                    |                                                                                                    |                |
|----------------------------------------------------------------------------------------------------|--------------------|----------------------------------------------------------------------------------------------------|----------------|
| Installation Rules<br>Setup is running rules to determi                                                                       | ne if the          | installation process will be blocked. For more information, click H                                               | Help.          |
| Setup Support Rules<br>Product Key<br>License Terms<br>Feature Selection<br>Instance Configuration<br>Disk Space Requirements | Ope<br>Hid<br>View | ration completed. Passed: 9. Failed 0. Warning 0. Skipped 2.<br>de detail <u>s</u> <<<br><u>v detailed report</u> | <u>R</u> e-run |
| Server Configuration                                                                                                    |                    | Rule                                                                                                    | Status         |
| Database Engine Configuration                                                                                                 |                    | Same architecture installation                                                                                    | Passed         |
| Error and Usage Reporting                                                                                                    |                    | Cross language installation                                                                                       | Passed         |
| Installation Rules                                                                                                    |                    | Existing clustered or cluster-prepared instance                                                                   | Passed         |
| Ready to Install                                                                                                    |                    | Reporting Services Catalog Database File Existence                                                                | Not applicable |
| installation Progress                                                                                                    |                    | Reporting Services Catalog Temporary Database File Existence                                                      | Not applicable |
| Complete                                                                                                    |                    | SQL Server 2005 Express tools                                                                                     | Passed         |
|                                                                                                    |                    | Operating system supported for edition                                                                            | Passed         |
|                                                                                                    |                    | FAT32 File System                                                                                                 | Passed         |
|                                                                                                    |                    | SQL Server 2000 Analysis Services (64-bit) install action                                                         | Passed         |
|                                                                                                    |                    | Instance name                                                                                                    | Passed         |
|                                                                                                    |                    | Previous releases of Microsoft Visual Studio 2008                                                                 | Passed         |
|                                                                                                    |                    | < <u>B</u> ack <u>N</u> ext >                                                                                     | Cancel Help    |

### • Klik op Install.

| 📸 SQL Server 2008 Setup                                                                                                    |                                                                                                    |
|----------------------------------------------------------------------------------------------------|----------------------------------------------------------------------------------------------------|
| Ready to Install<br>Verify the SQL Server 2008 featur<br>Setup Support Rules                                                                                                    | res to be installed.<br>Ready to install SQL Server 2008:                                                                                                    |
| Product Key<br>License Terms<br>Feature Selection<br>Instance Configuration<br>Disk Space Requirements<br>Server Configuration<br>Database Engine Configuration<br>Error and Usage Reporting<br>Installation Rules<br><b>Ready to Install</b><br>Installation Progress<br>Complete | <ul> <li>Summary</li> <li>Edition: Express with Advanced Services</li> <li>Action: Install</li> <li>General Configuration</li> <li>Features</li> <li>SQL Server Replication</li> <li>Management Tools - Basic</li> <li>SQL Client Connectivity SDK</li> <li>Instance Configuration</li> <li>Instance ID: SQLEXPRESS</li> <li>Instance ID:</li> <li>SQL Database Engine: MSSQL10.SQLEXPRESS</li> <li>Instance ID:</li> <li>Shared component root directory</li> <li>Shared feature directory: C:\Program Files\Microsoft SQL Server\</li> <li>Shared feature directory: C:\Program Files\Microsoft SQL Server\</li> <li>Configuration file path:</li> <li>C:\Program Files\Microsoft SQL Server\100\Setup Bootstrap\Log\20090508_092311\ConfigurationFile.ini</li> </ul> |
|                                                                                                    | < <u>B</u> ack Install Cancel Help                                                                                                    |

### • Klik op Next.

Harkebuurt 3, Postbus 302, 1794 ZG OOSTEREND Tel verkoop. (0222) 36 30 61 Fax (0222) 36 30 67 Email <u>info@snelstart.nl</u> Internet <u>www.snelstart.nl</u> KvK Alkmaar 370 54131 BTW NL 0084.00.933.B.01

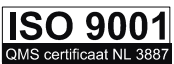

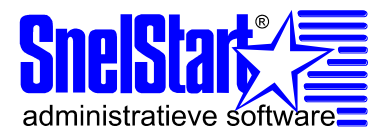

| 髋 SQL Server 2008 Setup                                                  |      |                             |                    |
|--------------------------------------------------------------------------|------|-----------------------------|--------------------|
| Installation Progress                                                    |      |                             |                    |
| Setup Support Rules<br>Product Key<br>License Terms<br>Feature Selection | Setu | ip process complete         |                    |
| Instance Configuration<br>Disk Space Requirements                        |      | Feature Name                | Status             |
| Server Configuration                                                     |      | Database Engine Services    | Success            |
| Database Engine Configuration                                            |      | SQL Server Replication      | Success            |
| Error and Usage Reporting                                                |      | Management Tools - Basic    | Success            |
| Installation Rules                                                       |      | SQL Client Connectivity SDK | Success            |
| Ready to Install                                                         |      | ·                           |                    |
| Installation Progress                                                    |      |                             |                    |
| Complete                                                                 |      |                             |                    |
|                                                                          |      |                             |                    |
|                                                                          |      |                             |                    |
|                                                                          |      |                             |                    |
|                                                                          |      |                             |                    |
|                                                                          |      |                             |                    |
|                                                                          |      |                             |                    |
|                                                                          |      |                             |                    |
|                                                                          |      |                             | Next > Cancel Help |

• Klik op Close.

| 📸 SQL Server 2008 Setup                                                                                                    |                                                                                                    |      |
|----------------------------------------------------------------------------------------------------|----------------------------------------------------------------------------------------------------|------|
| Complete<br>Your SQL Server 2008 installation                                                                                                    | completed successfully.                                                                                                    |      |
| Setup Support Rules<br>Product Key<br>License Terms<br>Feature Selection<br>Instance Configuration<br>Disk Space Requirements<br>Server Configuration<br>Database Engine Configuration<br>Error and Usage Reporting<br>Installation Rules<br>Ready to Install<br>Installation Progress<br>Complete | Summary log file has been saved to the following location:<br><u>C:\Program Files\Microsoft SQL Server\100\Setup Bootstrap\Log\20090508 092311</u><br><u>\Summary pcMartin 20090508 092311.txt</u><br>Information about the Setup operation or possible next steps:<br>Vour SQL Server 2008 installation completed successfully.                                          |      |
|                                                                                                    | Supplemental Information:<br>The following notes apply to this release of SQL Server only.<br>Microsoft Update<br>For information about how to use Microsoft Update to identify updates for SQL Server 2008, see<br>Microsoft Update Web site < http://go.microsoft.com/fwlink/?Linkld=108409> at<br>http://go.microsoft.com/fwlink/?Linkld=108409.<br>Reporting Services | the  |
|                                                                                                    | Close                                                                                                    | Help |

De installatie van SQL is gereed, echter dienen er een aantal settings te worden gewijzigd.

Harkebuurt 3, Postbus 302, 1794 ZG OOSTEREND Tel verkoop. (0222) 36 30 61 Fax (0222) 36 30 67 Email <u>info@snelstart.nl</u> Internet <u>www.snelstart.nl</u> KvK Alkmaar 370 54131 BTW NL 0084.00.933.B.01

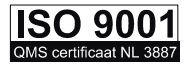

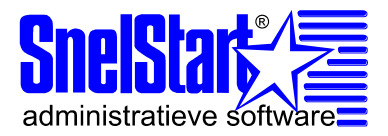

- Ga hiervoor naar Start van Windows.
- Ga naar **Programma's, Microsoft SQL Server 2008, Configuration Tools** en klik op **SQL Server Configuration Manager.**

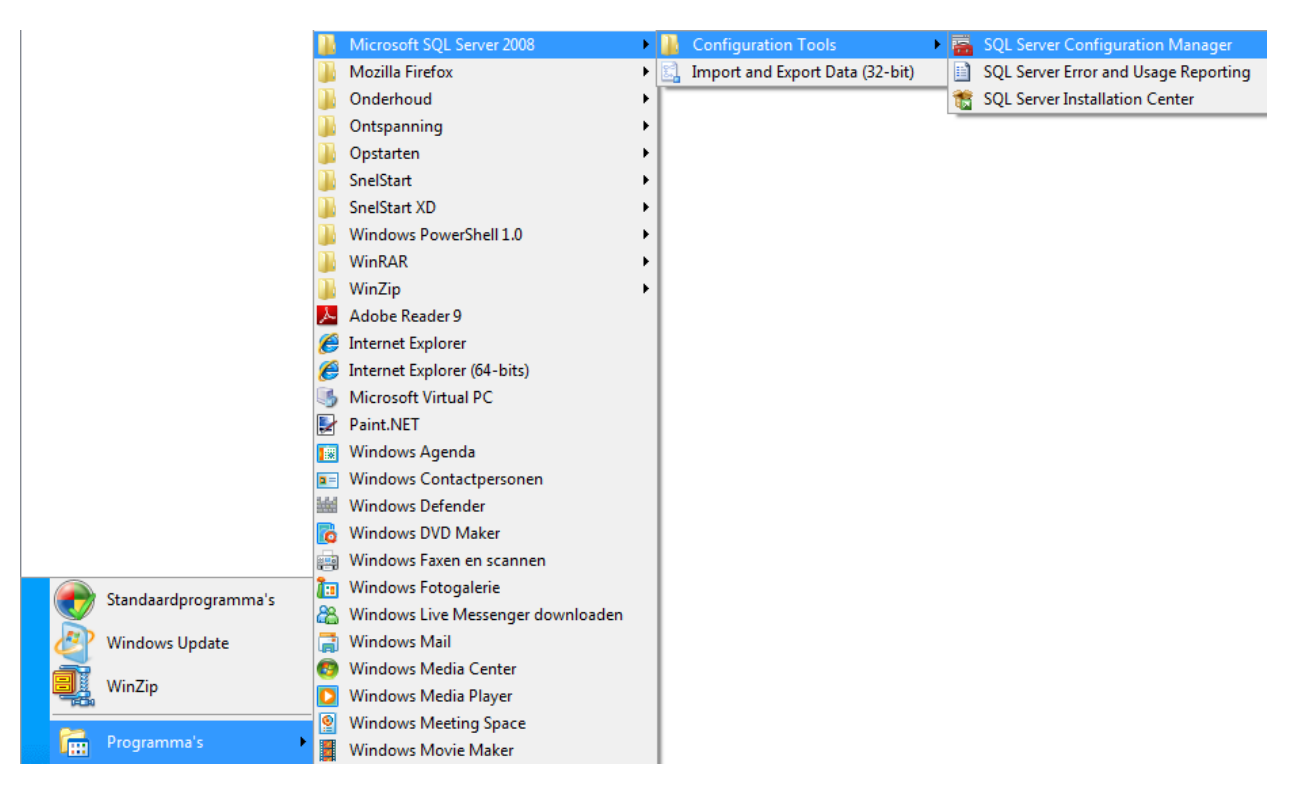

- Klik (links in het venster) op SQL Server Network Cofiguration.
- Klik op Protocols for SNELSTART. Let op! Deze naam heeft u bij de Instance Configuration (zie pagina 5) bij Named instance opgegeven.
- Zet in het rechterdeel van het scherm de status van: Named Pipes, TCP/IP en VIA op Enabled (Ingeschakeld). U kunt dit doen door met uw rechtermuisknop op het protocol te klikken en de genoemde optie te selecteren.

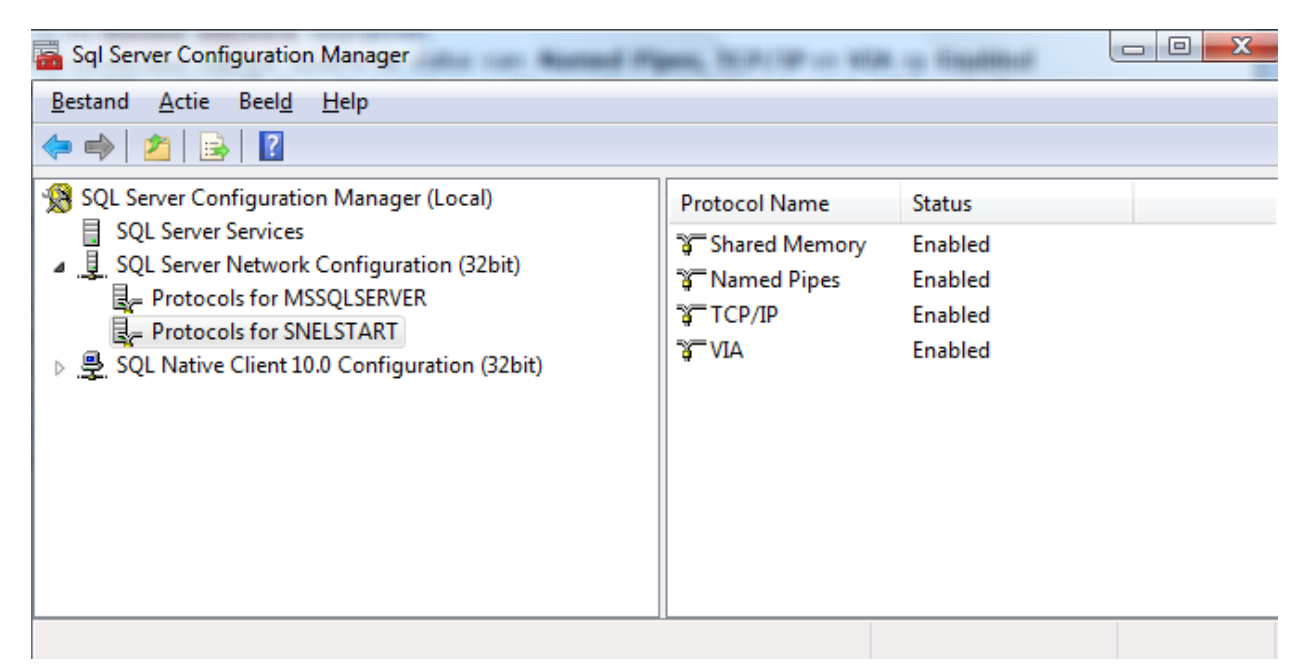

### U BENT KLAAR.

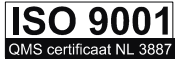